Apple Entourage Email (iOS)

New email setup

- On the iOS device, open Settings.
- Go to Accounts & Passwords.

| II AT&T | r Wi-Fi 🗢 6:50 AM    | \$ 100% 🔳 |
|---------|----------------------|-----------|
|         | Settings             |           |
| •       | Accounts & Passwords | >         |
|         | Mail                 | >         |
| 9       | Contacts             | >         |
|         | Calendar             | >         |
|         | Notes                | >         |
| :       | Reminders            | >         |
|         | Phone                | >         |
|         | Messages             | >         |
|         | FaceTime             | >         |
| 6       | Maps                 | >         |
| $(\pm)$ | Compass              | >         |
| 0       | Safari               | >         |
|         | News                 | >         |

Setting up the New Account:

- Click on Add Account.
- Click on **Other**.
- Click on Add Mail Account.

Enter your name, email address, and password. The description will automatically fill in. Change the description if you would like it called something else. Then click Next

| •111 A1          | &T Wi                  | -Fi 奈 |                     | 1:54 | PM       |    |      | \$ 96% | ، <b>س</b> |
|------------------|------------------------|-------|---------------------|------|----------|----|------|--------|------------|
| Cancel           |                        |       | New Account         |      |          |    | Next |        |            |
|                  |                        |       |                     |      |          |    |      |        |            |
| Name             |                        |       | Charles             |      |          |    |      |        |            |
| Email            |                        |       | chas@suddenlink.com |      |          |    |      |        |            |
| Password         |                        |       | ••••••              |      |          |    |      |        |            |
| De               | Description Suddenlink |       |                     |      |          |    |      |        |            |
|                  |                        |       |                     |      |          |    |      |        |            |
|                  |                        |       |                     |      |          |    |      |        |            |
|                  |                        |       |                     |      |          |    |      |        |            |
|                  |                        |       |                     |      |          |    |      |        |            |
|                  | _                      | _     | _                   | _    | _        | _  | _    | _      | _          |
| 1                | 2                      | 3     | 4                   | 5    | 6        | 7  | 8    | 9      | 0          |
| -                | 1                      | :     | ;                   | (    | )        | \$ | &    | @      | "          |
|                  |                        | -     | _                   |      |          |    | E,   |        |            |
| #+=              |                        | ·     | '                   | JĽ   | <u> </u> | !  | Ĺ    |        | $\otimes$  |
| ABC space return |                        |       |                     |      |          | rn |      |        |            |

## Verify / Enter Incoming Mail Server Settings:

- At the top of the screen you can select if you would like IMAP or POP for your email settings. IMAP is recommended.
- Enter the **Incoming Mail Server Host Name** as <u>mail.hamiltoncom.net</u> or <u>mail.futiva.net</u> depending on your email address
- Verify the **Username** is your full email address, ex. example@hamiltoncom.net/example@futiva.net
- Enter the **Password** if not already present.
- Continue to Outgoing Mail Server Settings.

| 📲 AT&T Wi-Fi | 1:55 PM             | *   | \$ 96% 🔳 |  |  |  |
|--------------|---------------------|-----|----------|--|--|--|
| Cancel       | New Accourt         | nt  | Next     |  |  |  |
| IMAI         |                     | POP |          |  |  |  |
|              |                     |     |          |  |  |  |
| Name         | Charles             |     |          |  |  |  |
| Email        | chas@suddenlink.com |     |          |  |  |  |
| Description  | Suddenlink          |     |          |  |  |  |
| INCOMING MA  | L SERVER            |     |          |  |  |  |
| Host Name    | mail.example.c      | om  |          |  |  |  |
| User Name    | Required            |     |          |  |  |  |
| Password     | •••••               | •   |          |  |  |  |
| OUTGOING MA  | IL SERVER           |     |          |  |  |  |
| Host Name    | smtp.example.       | com |          |  |  |  |
| User Name    | Optional            |     |          |  |  |  |
| Password     | Optional            |     |          |  |  |  |

## **Outgoing Mail Server Settings:**

- Scroll down to the **Outgoing Mail Server** section.
- Enter the **Outgoing Mail Server Host Name** as <u>mail.hamiltoncom.net</u> or <u>mail.futiva.net</u> depending on your email address.
- Enter the Username using the full email address.
- Enter the **Password**.
- Click Next to verify account settings
- Click **Save** to save settings and finish.